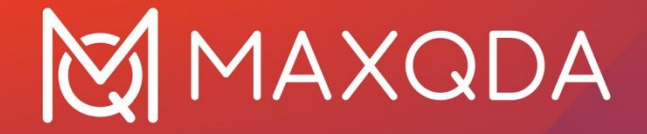

# Installation and Activation Guide

Single User License for Windows und macOS

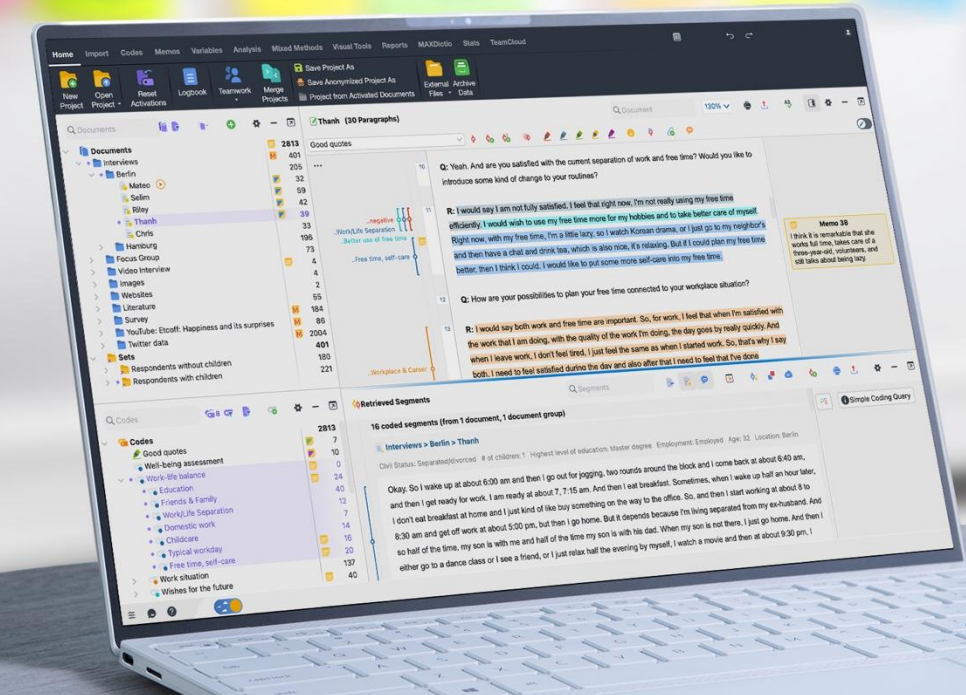

# MAXQDA

## Installation

Your MAXQDA 24 license is provided as a universal serial number that allows installation on Windows and/or macOS systems.

### Installation under Windows

Download für Windows: https://www.maxqda.de/updates/24/MAXQDA24\_Setup.msi

Download MAXQDA from the link and save it to your desktop. Double-click on the file "MAXQDA24\_Setup.msi" to start the installation and follow the steps that appear on your screen.

### Installation unter macOS

Download für macOS: https://www.maxqda.de/updates/24/MAXQDA24.dmg

Download the setup file "MAXQDA24.dmg". Open the "Downloads" folder and double-click on the file. Drag the MAXQDA symbol onto the "Applications" folder. You will find MAXQDA in "Applications" in your Finder. Open the program with a double-click on the MAXQDA symbol.

Enter your Mac user info to complete the installation. Please note: The user must have the status "Allow user to administer this computer".

Click **Accept** to confirm that you accept the license conditions.

## Activation

When starting MAXQDA a dialog will appear. Please select the button shown below, then enter your serial number, your name, and your e-mail address. When all fields are filled in click **Activate**.

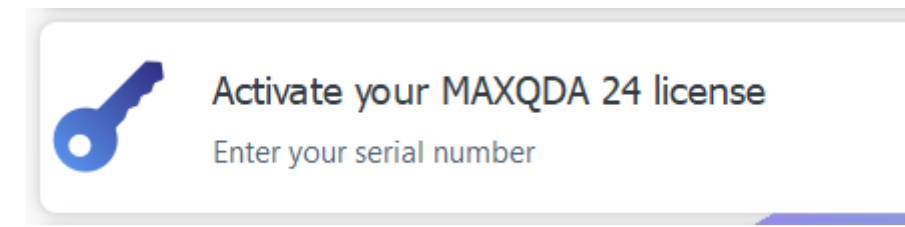

If you do not have an internet connection, you can trigger an offline activation by clicking the **Offline Activation (Support)** button after the online activation has failed. MAXQDA then offers you the option to save the license file "MAXQDA24.vlic", which you can send to our <u>support team</u> for activation.

#### Note:

- To avoid typos, copy and paste the serial number.
- The serial number is your proof of purchase. Keep it in a safe place for future reference.

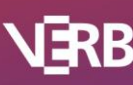

The activation is complete. You have successfully activated MAXQDA!

# AI functions

MAXQDA offers options for both Al-supported qualitative data analysis (Al Assist) and an automatic transcription service with Al technology (MAXQDA Transcription).

Both features are *not activated by default* and must be added to the license by the licensee as an add-on.

Prerequisites for use:

- AI Assist and/or MAXQDA Transcription are activated for your licence
- The users have a MAXQDA account
- MAXQDA Transcription only: The MAXQDA accounts of the users have available transcription budget

### Which AI features are activated for my license?

To see which AI functions are activated for your license, please open the license status window. You can access the window by clicking on the <sup>(2)</sup> icon. This is displayed both at the top left of the MAXQDA start screen and at the bottom left of the open program window.

| Vour license<br>Product: MAXQDA Analytics Pro                                                                                            | Refresh license status (online)     |
|----------------------------------------------------------------------------------------------------|-------------------------------------|
| License Type: Student License                                                                                                    | Deactivate License on this Computer |
| Cloud modules: Al Assist (Free), Transcription<br>Serial number: MQST00-EEOX2p-PbRnsZ-1znfrP-S8WDqc<br>Expires on: 04.01.2026            | Replace License File                |
| Alternative license<br>To connect to the MAXQDA Netlic Service, click on "Change<br>license" and enter your server details. Contact your | Change license                      |
| administrator if necessary.                                                                                                    |                                     |

### AI Assist & MAXQDA Transcription

Depending on whether AI Assist and/or MAXQDA Transcription were added at the time of purchase, the corresponding AI functions are already activated for your licence or must first be added to your licence via our subscription manager.

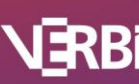

# MAXQDA

#### Note

Access to the e-mail address of the billing contact is required to register and log in to the subscription manager. After successful login, the e-mail address for the login can be changed in the settings.

- 1. Register for the subscription manager: Register
- 2. Log in to the subscription manager: Login
- 3. If you have multiple subscriptions, select the desired subscription via View.
- 4. If you want to add the AI function for your licence in the current cycle of the subscription, click on **Changes current cycle**.

To Add the AI function for your licence to the next cycle, click on **Changes next cycle**.

5. Add the desired AI function to your licence.

#### MQSI00-C9V2aD-nczZj7-zTTIKB-jYZgiO

Add Add-on: AI Assist Free (Annual Subscription)

Add Add-on: AI Assist Premium (Annual Subscription)

Add Add-on: Transcription (feature activation)

- 6. Click on **Change contract now** or **Change contract for next cycle** to apply the change.
- 7. Restart MAXQDA with an active internet connection.

You can now create a MAXQDA account and log in to your account in MAXQDA.

#### MAXQDA Account

If you do not yet have a MAXQDA account, you can set up an account on the following page: <u>Create MAXQDA account</u>. You will then receive a confirmation email. Registration is completed by clicking on the confirmation button in the email.

You can then log in to your account in the top right corner of the MAXQDA interface.

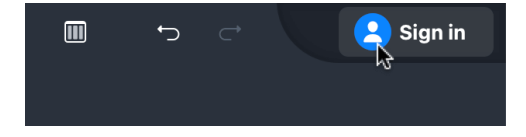

#### Note

Each user must create their own personal account. The creation of generic accounts and the use of an account by more than one person is not permitted.

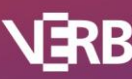

## Transcription budget

To carry out a transcription job, you must have a sufficient time quota for transcription. The transcription time quota/budget is the total playback time that users can transcribe. The duration is calculated to the second.

For example, if you have bought a 2-hour package and your recording is 35 minutes and 30 seconds long, once the transcription is complete, your remaining time budget will be 1h, 24min, and 30s.

You can purchase transcription budget in our online shop and then redeem it in MAXQDA.

1. Click **Purchase Time** in the transcription dialog.

|                        | Transcribe    | ₽             |
|------------------------|---------------|---------------|
| Transcribe Media File  |               | Available:    |
| Interview-11-Mateo.mp3 |               | Redeem Code   |
| Duration<br>0h 7m 45s  |               | Purchase Time |
| Language English (US)  | $\overline{}$ |               |

- 2. MAXQDA will redirect you to our <u>online shop</u>, where you can select the time package that best suits your needs..
- 3. Click **Add to cart** and complete the purchase by following the on-screen instructions.
- 4. Once you click **Buy now**, an overview of your complete order will appear. Your transcription code (format: MQTA05-XXXXX-XXXXX-XXXXX / MQTA10-XXXXXX-XXXXX-XXXXX) is available there. Additionally, you receive it by email (sender: no-reply@cleverbridge.com).
- 5. Open the transcription dialogue in MAXQDA and click **Redeem code**.

|                                | Transcribe | ₽                          |
|--------------------------------|------------|----------------------------|
| Transcribe Media File          |            | Available:                 |
| File<br>Interview-11-Mateo.mp3 |            | 24h 57m 52s<br>Redeem Code |
| Duration<br>Oh 7m 45s          |            | Purchase Time              |
| Language English (US)          | ~          |                            |

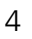

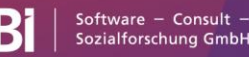

6. Enter your code in the dialog that appears. At this point, your transcription time quota will be updated.

#### **Redeem Code**

Enter a code to add time to your budget.

| MQTAXX-XXXXX-XXXXX-XXXXX |             |  |
|--------------------------|-------------|--|
|                          |             |  |
| Cancel                   | Redeem Code |  |

7. Click **Redeem Code** to finalize your transaction and use your new time quota.

# Information on the project file and backups

MAXQDA stores your work in so-called project files, including all documents, transcripts, codes and memos. Larger files such as media and PDF files are stored in an <u>external folder</u> if necessary. All files are stored locally on your device and are not linked to your MAXQDA account.

MAXQDA 24 project files have the extension.mx24. If file extensions are hidden in your operating system, you can recognize the files by the MAXQDA symbol and the file type "MAXQDA 24 Project".

Project files are saved by default in the following folder:

Windows: C:\Users\USERNAME\Documents\MAXQDA24

MacOS: /Users/USERNAME/Documents/MAXQDA/MAXQDA24

You can transfer your MAXQDA project files to an external storage device using Windows Explorer or Mac Finder. Alternatively, open the corresponding file in MAXQDA and select **Start > Save Project As** in the menu band. Then specify a location and file name and confirm with **OK**.

### Automatic backups

MAXQDA allows you to backup projects automatically. If you open a project that has not been backed up by MAXQDA for more than a day, MAXQDA will save a copy in a selected folder. MAXQDA automatically provides the backup file with a date and time stamp.

Both the time interval after which a project should be automatically saved and the directory for backup copies can be specified in the MAXQDA preferences. Open these preference by clicking the settings symbol in the lower left corner of the MAXQDA interface. There, you can also disable the function entirely.

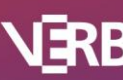

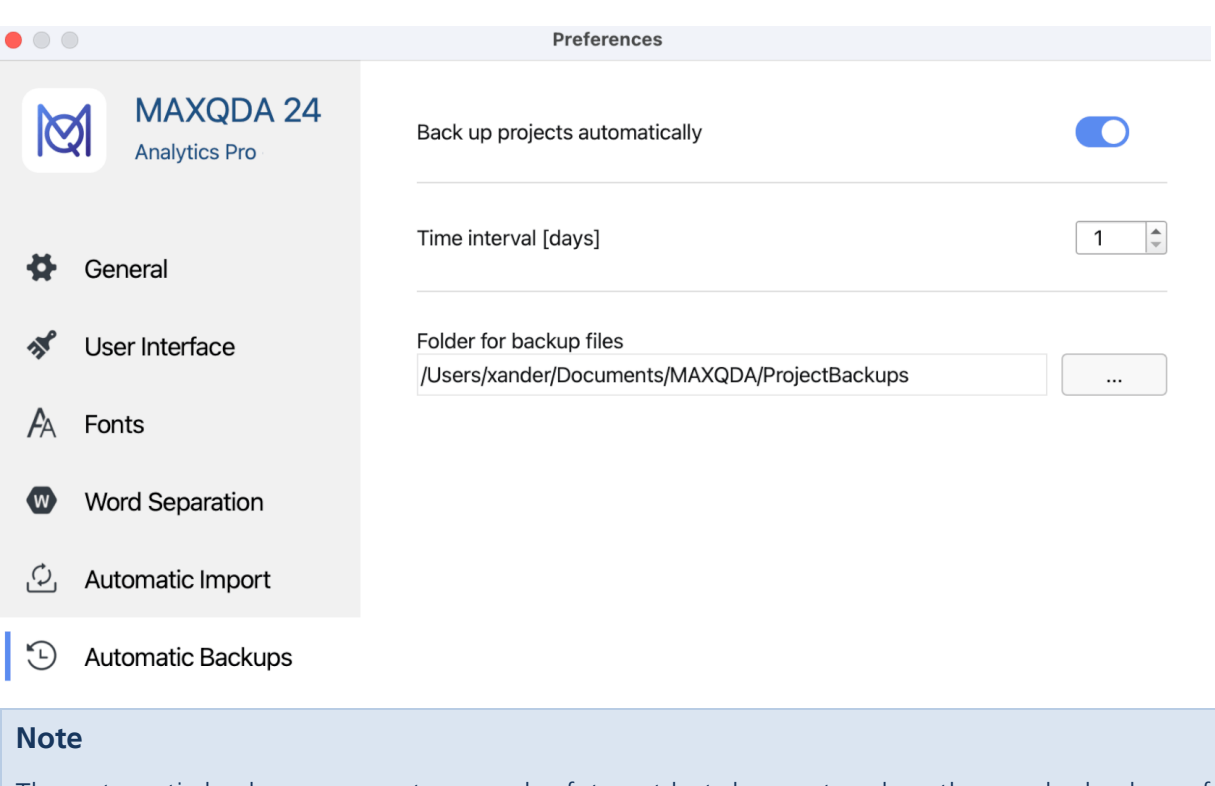

The automatic backup represents a good safety net but does not replace the regular backup of your important project files on the Internet or on an external data carrier, such as a hard disk!

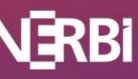

## How can I extend my license?

Our annual subscriptions are automatically renewed, along with the licenses they contain. The renewal is automatically applied when MAXQDA is started, and you will be informed of the renewal by a message in MAXQDA.

If you do not have an internet connection, please send our <u>support team</u> the MAXQDA support file "MAXQDA24\_Support.zip". The file contains a copy of your activated license file. Our support team will update the license file and then send it back to you. To import the file, click on the ⑦ icon in MAXQDA and then on **Replace License File**.

| License Status                                                                                                    | ×                                                                                              |
|----------------------------------------------------------------------------------------------------|------------------------------------------------------------------------------------------------|
| Your license   Product: MAXQDA   License Type: Single User License   Cloud modules: AI Assist (Free), Transcription   Serial number: MQSI00-C9V2aD-nczZj7-zTTIKB-jYZgi0   Expires on: 24.11.2025 | Refresh license status (online)<br>Deactivate License on this Computer<br>Replace License File |
| Alternative license<br>To connect to the MAXQDA Netlic Service, click on "Change<br>license" and enter your server details. Contact your<br>administrator if necessary.                          | Change license                                                                                 |
| Version: MAXQDA 24 (Release 24.6.0)                                                                                                    | Close                                                                                          |

You can find the support file in Windows Explorer or Apple Finder in the following folder:

Windows: C:\Users\USERNAME\Documents\MAXQDA24\\_MAXQDA\_System

MacOS: /Users/USERNAME/Documents/MAXQDA/MAXQDA24/\_MAXQDA\_System

#### Note

MAXQDA licenses with a term of 3 or 5 years are not automatically extended and cannot be renewed. Therefore, please purchase a new license in our <u>online shop</u> in good time before the license expires.

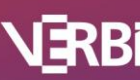

7

# License Information & Service

## Terms of use

The Single User License may be used by one person. You may install the license on two machines. Both installations may not be used simultaneously. Under no circumstances may they be used by different persons

## Reinstall MAXQDA on the same computer

If a reinstallation becomes necessary (e.g. after a reinstallation of your operating system) just reactivate MAXQDA using your serial number. MAXQDA automatically recognizes that it is on the same computer.

## Transfer MAXQDA to a new computer

If you want to transfer MAXQDA to a different computer, you need to deactivate your current MAXQDA installation. Once this is done, your serial number can be used for an activation of MAXQDA on your new computer.

#### Updates

As a MAXQDA license holder, you can take advantage of regular free program updates. These can include upgrades to existing functions as well as entirely new functions. MAXQDA informs you automatically when an update is available. You can also search for updates manually in the ⑦ menu.

## Working with MAXQDA

We offer a wide range of possibilities to get to know MAXQDA: Webinars, Online Tutorials, Video Tutorials, Workshops, and the detailed user manual. All tools can be found on our website, e.g. www.maxqda.com/help-mx24/welcome

### Support

Our "Frequently Asked Questions (FAQ)" and the user forum offer assistance on all questions concerning MAXQDA. Should you have a question which is not answered there, our technical support will be glad to assist you. The support section can be found here: www.maxqda.com/onlinesupport

We wish you all the best as you work with MAXQDA 24!

Your MAXQDA Team

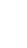

8

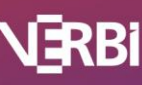